## 证书防伪和验真方法

一、扫描证书封面二维码验真

我院出具的电子证书(除冷水水表、出租车计价器之外),封面 上均带有二维码,器具使用方和监管部门均可以通过扫描该二维码进 行证书真伪的查验。如图1所示,扫描证书的二维码可以进入图2所 示界面,图2和图1的信息必须是一一对应,否则说明证书是假的。 如有疑问请联系我院帮您处理。

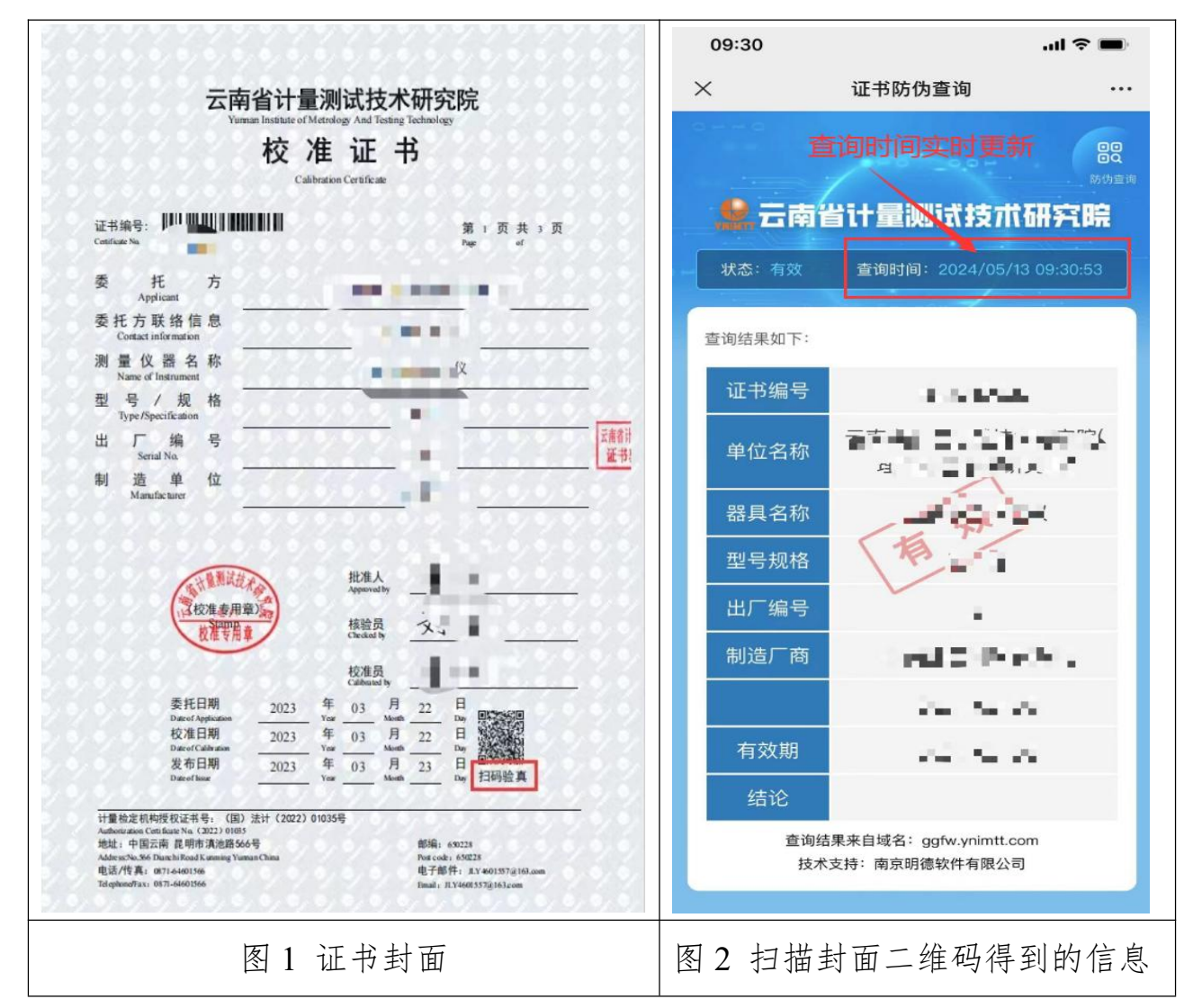

二、微信公众号查询验真

在微信中搜索"云南省计量院" 或者扫描二维码,关注我院微 信公众号,进入之后如图4和图5所示进行操作。

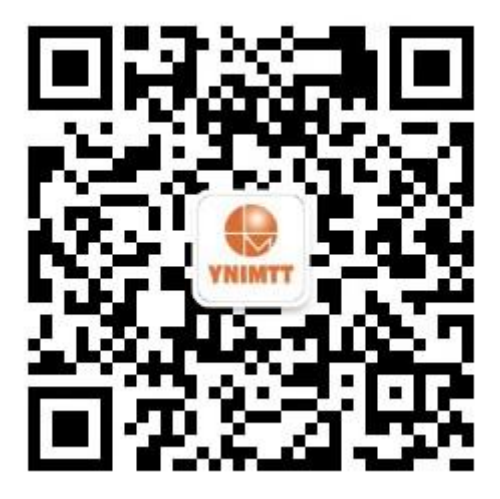

图 3 云南省计量院微信公众号

| 2020年度电力科技创新奖                                          | 10:16 .ul 중 ■)<br>× 查询中心 ···· |
|--------------------------------------------------------|-------------------------------|
| ис в<br>цела. ланацияливаннаящая<br>ката, лая<br>а и и |                               |
| 云南省计量院喜获两项<br>云南省计量院喜获两项;<br>扫码                        | 拉测进度查询 近书防伪查询 近书防伪查询          |
| (三) = 关于我院 = 查询服务 = 客户服务                               |                               |
| 图4 点击微查询                                               | 图 5 点击证书防伪查询                  |

三、公共服务平台查询验真

进入我院公共服务平台(http://www.ggfwpt.ynimtt.com/ynimtt/),在首页 查询栏目下方有"证书验伪查询",输入"证书编号"、"设备名称"、 "验证码"进行查询,如图6和7所示。

| 2 現场                                                               | <b>金测样品清单自助打印</b><br>请输入证书编号或报告 | 1 ① 检测进度查询<br>清输入证书单位各称或详细》 | 此要标准查询 | <b>設 证书验伪查询</b>                        |  |  |  |
|--------------------------------------------------------------------|---------------------------------|-----------------------------|--------|----------------------------------------|--|--|--|
| 图 484/41 LAR S 200 K C 28 5 17 1 2 2 2 2 2 2 2 2 2 2 2 2 2 2 2 2 2 |                                 |                             |        |                                        |  |  |  |
| 首页 / 查询结果                                                          |                                 |                             |        |                                        |  |  |  |
| ● 证书查试                                                             | 旬成功                             |                             |        |                                        |  |  |  |
| 证书详情                                                               |                                 |                             |        |                                        |  |  |  |
|                                                                    | 证书编号                            |                             | 单位名称   |                                        |  |  |  |
|                                                                    | 样品名称                            | 2.000<br>2.000<br>2.000     | 型号规格   | Distance.                              |  |  |  |
|                                                                    | 出厂编号                            |                             | 制造厂商   | ······································ |  |  |  |

图 7

四、电子签章防伪

我院出具电子证书加盖的电子签章符合中华人民共和国电子签 名法的相关要求,打开证书文档后点击电子签章弹出数字证书说明展 示本签名及文档未被修改(若该 PC 端未装过数字证书会显示签名无 效,点击签名属性,再点击添加信用证书即可);

| ML 11-11 J -                  |              | 新「贝 六 」 贝                             |
|-------------------------------|--------------|---------------------------------------|
| Certificate No.               | 90.0.0.      | 6.6. <u>6.6</u> .6.6.Page of 6.6.6.6. |
|                               |              |                                       |
| 委 托<br>Applicant              | 方            |                                       |
| 委托方联络信<br>Contact information | 息            |                                       |
| 测量仪器名<br>Name of Instrument   | 称            | 混凝土配料程(爪子石)                           |
| 型 号 / 规                       | 格            | 验证签名结果 ×                              |
| Type /Specification           | <u> </u>     | 签名有效。由*051@云南省计量测试技术研究                |
| 出 厂 编<br>Serial No.           | 뮥            |                                       |
| 制 造 单<br>Manufacturer         | 位            | 签名属性(P) 取消(C)                         |
|                               | 9999         | 1777 - 7777999                        |
| 99999 <u>99</u>               |              | ソソソソ ニ ソソソソソソ                         |
| (All                          | <b>推测试技术</b> | 批准人<br>Approved by                    |
| 过校                            | 准春用章)。       | 林哈岛                                   |
|                               | 2.推专用章       | Checked by                            |
| 6,6,6,6,6,6,                  | 6,6,6,6      | 校准员<br>Calibrated by                  |
| 美社口                           | 1 119        | & A D                                 |

图 8

亦可发送至电子签章提供方"江苏诺安科技有限公司"指定的证 书真伪验真平台查验真伪及其是否发生过修改。

验真网址: <u>https://www.uinid.com/licensechecknews</u>

| 验证电子证照有效性                                                | (7) |       |                                      |
|----------------------------------------------------------|-----|-------|--------------------------------------|
| 在线检证PDF电子文档是否有签名、签名者信息、签名时间及签名后<br>是否被篡改。<br>(PDF测试文件下数) | PDF | 上传验证、 | 文档签名者:<br>xxxxxxxx<br>结果:<br>文档末被篡改! |
| 601800001_检定2页_101185_万述出程汽车公司.pdf                       |     |       |                                      |

图 9